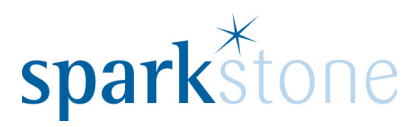

# **Matrix Stock Records**

Customer Services Sparkstone Technology Ltd 2016

Page **1** of **11** 

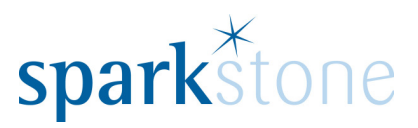

## Contents

| Matrix Stock Records           |  |
|--------------------------------|--|
| Contents                       |  |
| Introduction                   |  |
| Objectives                     |  |
| Conventions Used               |  |
| User Access                    |  |
| Matrix Records                 |  |
| Creating Matrix Records        |  |
| Amending Matrix Records        |  |
| Assign Matrix to Stock Record  |  |
| Matrix Stock Records           |  |
| Amending Prices – Stock Screen |  |
| Matrix Information Window      |  |

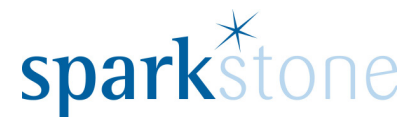

### Introduction

This document outlines the workflow for the creation of matrix and attaching to stock records within the Sparkstone Retail EPOS System. These notes are designed to complement the training that you will have received on the Sparkstone Retail EPOS from a Sparkstone training consultant or system administrator. They are not intended to be a complete overview of the software but are designed to assist you at a later stage when you are away from the training session.

These notes have been compiled to reflect the configuration of the Sparkstone EPOS system at your site and as such may only contain information pertinent to the operations that you require. If additional modules are purchased at a later date, training notes will be provided as appropriate on completion of the associated training course.

#### **Objectives**

To provide an overview of the processes involved in creating stock records using the matrix module. The matrix module provides variation of a product i.e. size and colour grouped together under a single stock record.

For the purposes of this document we will show the processes from within the Back Office for the creation of matrix, stock records assignment and processing functionality . Some of this functionality can be undertaken within Front End Tilling (FET).

#### **Conventions Used**

Menu paths will be indicated throughout this training manual in bold.

For example:

#### Back Office | Product file | Stock Records

Indicates that you should access the Stock Records window from the Back Office using the Product File on the drop down navigation menu.

Within the software we will be selecting options visible from the relevant screens these options can also be selected using the menu bar within each screen.

| Sparkstone           | Retail Back Office |                    |                     |
|----------------------|--------------------|--------------------|---------------------|
| Product <u>F</u> ile | Stock Movements    | <u>P</u> urchasing | Sales <u>M</u> anag |
| Stock Red            | ords               | 1                  |                     |

#### **User Access**

This document assumes that the user has full access to the functions detailed below.

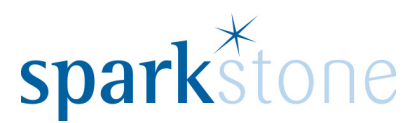

## **Matrix Records**

### **Creating Matrix Records**

#### Matrix records are setup by going to the **Back Office | Product File | Stock Matrix**:

| 💭 Matrix Setup          |                                                                                                    |             |                 |               |
|-------------------------|----------------------------------------------------------------------------------------------------|-------------|-----------------|---------------|
| Navigation View         |                                                                                                    |             |                 |               |
| Matrix Name             | Matrix name                                                                                                    |             |                 | Active        |
|                         | Matrix axis                                                                                                    | Value       | s for this axis |               |
| Name Stock              | Name Grid Posit                                                                                                    | on Order    | Short Code Name |               |
|                         | Name<br>Each axis has a fixed position on the<br>displayed matrix grid.<br>You cannot add an unused axis afte<br>has been applied to stock. | r a matrix  |                 | Add           |
|                         | Stock using this matrix Load                                                                                                    |             |                 |               |
|                         | Stock Code Name                                                                                                    |             | Default C       | ategory Name  |
| Active O Inactive O All |                                                                                                    |             |                 | ×<br>*        |
| Delete                  | Ø                                                                                                    | Insert 🖊 Ed | lit 🗸 ок 🗙      | Cancel Back 🔊 |

This is the standard screen that appears by default.

There is an option to create a matrix per stock record which uses a template function. This will be discussed later in the document.

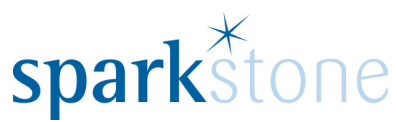

To create a new Matrix, Press 'Insert', type the Matrix name i.e. Shirts.

| Matrix Setup  |          |     |                                                      |                   |      |        |               |        |                    |
|---------------|----------|-----|------------------------------------------------------|-------------------|------|--------|---------------|--------|--------------------|
| vigation View |          |     |                                                      |                   |      |        |               |        |                    |
| latrix Name   | P        | Ma  | atrix name SHIRTS                                    |                   |      |        |               |        | Active             |
|               |          | Ma  | atrix axis                                           |                   |      | Values | for this axis |        |                    |
| ame Stock     |          |     | Name                                                 | Grid Position     |      | Order  | Short Code    | Name   |                    |
|               | <u> </u> | 1   | Size                                                 | Horizontal        | 6.5  |        |               |        | <u> ×</u>          |
|               |          | 2   |                                                      | Vertical          | 38 Y |        |               |        |                    |
|               |          | 3   |                                                      | List 1            |      |        |               |        |                    |
|               |          | 4   |                                                      | List 2            |      |        |               |        | $\bigtriangledown$ |
|               |          | 5   |                                                      | LIST 3            |      |        |               |        |                    |
|               |          |     |                                                      |                   |      |        |               |        |                    |
|               |          |     |                                                      |                   | =    |        |               |        |                    |
|               |          | 1   | Name Size                                            |                   |      |        |               |        |                    |
|               |          | -   | and a win have a fixed and                           | tion on the       |      |        |               |        |                    |
|               |          | di  | isplayed matrix grid.                                | uon on the        |      |        |               |        |                    |
|               |          |     |                                                      |                   |      |        |               |        | -                  |
|               |          | Yo  | ou cannot add an unused<br>as been annlied to stock. | i axis after a ma | trix |        | M             | Madium |                    |
|               |          | 110 | as been applied to stock.                            |                   |      | 1      | M             | Mealum | Add                |

Press 'TAB' key to move to the next field. Enter Matrix axis name i.e. Size

 $\ensuremath{\mathsf{Press}}$  `TAB' Key and enter Values for axis name using Short Code and Description i.e. M - Medium.

Press 'TAB' or select 'Add' button and repeat for additional Matrix values as required.

Select Matrix axis 2 and repeat entries as above i.e. Colour axis created.

| vigation View |       |   |      |                       |                    |      |        |               |       |            |
|---------------|-------|---|------|-----------------------|--------------------|------|--------|---------------|-------|------------|
| Matrix Name   | •     | Ø | Matr | rix name SHIRTS       |                    |      |        |               |       | Active     |
|               |       |   | Matr | rix axis              |                    |      | Values | for this axis |       |            |
| lame          | Stock |   |      | Name                  | Grid Position      |      | Order  | Short Code    | Name  |            |
|               |       |   | 1    | Size                  | Horizontal         | 4.5  | 1      | W             | White | <u>~</u> × |
|               |       |   | 2    | Colour                | Vertical           |      |        |               |       | •••        |
|               |       |   | 3    |                       | List 1             |      |        |               |       |            |
|               |       |   | 4    |                       | List 2             |      |        |               |       | -          |
|               |       |   | 5    |                       | List 3             |      |        |               |       |            |
|               |       |   |      |                       |                    |      |        |               |       |            |
|               |       |   |      |                       |                    |      |        |               |       |            |
|               |       |   | Na   | me Colour             |                    |      |        |               |       |            |
|               |       |   |      |                       |                    | _    |        |               |       |            |
|               |       |   | Eacl | h axis has a fixed po | sition on the      |      |        |               |       |            |
|               |       |   | disp | layed matrix grid.    |                    |      |        |               |       |            |
|               |       |   | You  | cannot add an unus    | ed axis after a ma | trix |        |               |       | <b>Y</b>   |
|               |       |   | has  | been applied to stop  | k.                 |      | 2      | В             | Black | Add        |

Then press 'OK' when complete.

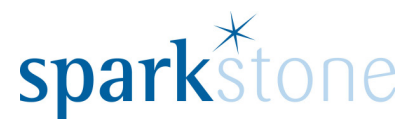

#### **Amending Matrix Records**

Using the edit function you can add/amend Matrix axis. However the function to add an additional axis is only available where the Matrix Record has not been used (assigned) to a stock record.

Values for the axis points can be created, amended and deleted. Deletion via the Red Cross is only available where the matrix Record has not been used (assigned) to a stock record.

| Matrix Setup    |                                                                                            |                                        |             |               |                           | - • •        |
|-----------------|--------------------------------------------------------------------------------------------|----------------------------------------|-------------|---------------|---------------------------|--------------|
| Navigation View |                                                                                            |                                        |             |               |                           |              |
| Matrix Name     | Matrix name SHIRTS                                                                         |                                        |             |               |                           | Active       |
|                 | Matrix axis                                                                                |                                        | Values      | for this axis |                           |              |
| Name Stock      | Name                                                                                       | Grid Position                          | Order       | Short Code    | Name                      |              |
| SHIRTS 0        | 1 Size                                                                                     | Horizontal                             | 1           | м             | Medium                    |              |
|                 | 2 Colour<br>3<br>4<br>5<br>Name Size<br>Each axis has a fixed po<br>displayed matrix grid. | Vertical<br>List 1<br>List 2<br>List 3 | 2<br>3<br>4 | S<br>L<br>XI  | Small<br>Large<br>X Large |              |
|                 | has been applied to stop                                                                   | k.                                     | 1           | М             | Medium                    | Add          |
|                 | Stock using this matrix                                                                    | LOad                                   |             |               |                           |              |
|                 | Stock Code Name                                                                            | ř.                                     |             |               | Default Ca                | ategory Name |

Stock – number of records using this Matrix

Grid Position – use the icon 5 to toggle the Horizontal and Vertical axis i.e. Size/Colour becomes Colour/Size.

Order – select the value and use the arrows to sort the order the values are displayed.

NOTE: Any additions or amendments within this screen will be reflected against every Stock Record that is assigned to the Matrix Record.

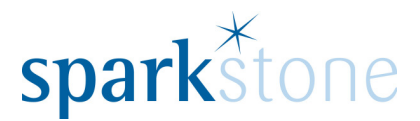

### **Assign Matrix to Stock Record**

To create a matrix stock record the select **Back Office | Product file | Stock Records** 

Within the window create the stock record as normal. Once the product has been created and saved the select 'Edit' and tick the matrix box.

| Stock Reco                | rds                                                                           |                                                                                                    |                                    |
|---------------------------|-------------------------------------------------------------------------------|----------------------------------------------------------------------------------------------------|------------------------------------|
| <u>Print</u> <u>V</u> iew | <ul> <li><u>N</u>avigation <u>Options</u> Extra Information Buying</li> </ul> | Information                                                                                                 |                                    |
|                           | P Q Reference POLO                                                            | Q Short description Polo Shirt                                                                              | View                               |
| Code<br>POLO              | Description Description Polo Shirt                                            |                                                                                                    | Purchase Details<br>Sort Keys      |
|                           | ☑ Active ☐ ⊻ar. valu                                                          | e 🗌 2nd hand 🛄 Tailored 🛄 Matrix 🛄 Assembly 🗐 Web 🗐 SNT (Sales)                                             | Keywords<br>Categories             |
|                           | Gross sell price<br>29.99                                                     | VAT     1     Net sell price     Points     Base     Bonus       5.00     24.99     116     116     1     1 | Miscellaneous<br>Notes and Picture |

The following screen appears which lists the available matrix records (active).

| 💭 Ар   | ply Matrix               |   |            |                |      |     | ?     | ×        |
|--------|--------------------------|---|------------|----------------|------|-----|-------|----------|
| Select | t a matrix               |   | Axes for s | elected matrix |      |     |       |          |
| Code   | Name                     |   |            |                |      |     |       | <u>^</u> |
| 1      | HANDLERBARS              |   |            |                |      |     |       | <b>x</b> |
| 2      | HANDLEBAR                |   | Values for | r this axis    |      | Inc | clude |          |
| 3      | COLOUR                   |   | Code       | Name           |      | ۵   | None  |          |
| 4      | SHORTS                   |   | 0000       | Nume           |      |     | Horic |          |
| 5      | RING                     |   |            |                |      |     |       |          |
| 6      | DRESS                    |   |            |                |      |     |       |          |
| 7      | STYLISTS                 |   |            |                |      |     |       |          |
| 8      | SPECBIKES                |   |            |                |      |     |       |          |
| 9      | UK BRA SIZES             |   |            |                |      |     |       |          |
| 10     | BEDS                     |   |            |                |      |     |       |          |
| 11     | 08                       |   |            |                |      |     |       |          |
| 12     | BRA                      |   |            |                |      |     |       |          |
| 13     | HATS                     |   |            |                |      |     |       |          |
| 14     | SIZE DEMO                |   |            |                |      |     |       |          |
| 15     | COLOUR DEMO              |   |            |                |      |     |       |          |
| 16     | FRAME                    |   |            |                |      |     |       |          |
| 17     | EDITION                  |   |            |                |      |     |       |          |
| 18     | FJ                       |   |            |                |      |     |       |          |
| 23     | 10120                    |   |            |                |      |     |       |          |
| 26     | MAZE                     |   |            |                |      |     |       |          |
| 27     | LIME                     |   |            |                |      |     |       | -        |
| 28     | SHOE                     |   |            |                |      |     |       | Ë.       |
| 29     | 8836                     |   |            |                |      |     |       |          |
| 30     | FRED PERRY- ALL PRODUCTS | - | Code       | Name           |      | 100 |       |          |
| •      | •                        |   |            |                |      |     | Add   |          |
|        |                          | Î | Fashio     | on .           | V OK | ×   | Cance |          |
|        |                          |   | Diction    | ary            | UK   |     | cance |          |

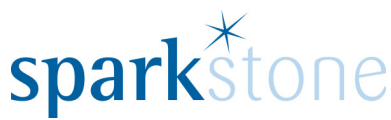

Select the matrix required and you will have the option to select/deselect the required matrix points for the product.

| 🔘 Арј  | ply Matrix               |   |    |          |               |      |            | ?           | x        |  |
|--------|--------------------------|---|----|----------|---------------|------|------------|-------------|----------|--|
| Select | a matrix                 |   | Ax | es for s | elected matri | ix   |            |             |          |  |
| Code   | Name                     |   | 1  | Size     |               |      | Horizonta  | l Axis      | <b>_</b> |  |
| 6      | DRESS                    | - | 2  | Colour   |               |      | Vertical A | xis         | -        |  |
| 7      | STYLISTS                 |   | Va | lues for | this axis     |      | In         | clude       |          |  |
| 8      | SPECBIKES                |   |    | Code     | Name          |      | All        | None        |          |  |
| 9      | UK BRA SIZES             |   | 1  | W        | White         |      | ~          |             |          |  |
| 10     | BEDS                     |   | 1  | vv       | white         |      |            |             |          |  |
| 11     | 08                       |   | 2  | в        | Black         |      |            |             |          |  |
| 12     | BRA                      |   |    |          |               |      |            |             |          |  |
| 13     | HATS                     |   |    |          |               |      |            |             |          |  |
| 14     | SIZE DEMO                |   |    |          |               |      |            |             |          |  |
| 15     | COLOUR DEMO              |   |    |          |               |      |            |             |          |  |
| 16     | FRAME                    |   |    |          |               |      |            |             |          |  |
| 17     | EDITION                  |   |    |          |               |      |            |             |          |  |
| 18     | FJ                       |   |    |          |               |      |            |             |          |  |
| 23     | 10120                    |   |    |          |               |      |            |             |          |  |
| 26     | MAZE                     |   |    |          |               |      |            |             |          |  |
| 27     | LIME                     |   |    |          |               |      |            |             |          |  |
| 28     | SHOE                     |   |    |          |               |      |            |             |          |  |
| 29     | 8836                     |   |    |          |               |      |            |             |          |  |
| 30     | FRED PERRY- ALL PRODUCTS |   |    |          |               |      |            |             |          |  |
| 31     | SG                       |   |    |          |               |      |            |             |          |  |
| 32     | PAINTS                   |   |    |          |               |      |            |             |          |  |
| 33     | ARROWS                   |   |    |          |               |      |            |             |          |  |
| 34     | BOW                      |   | 1  |          |               |      |            | <b>&gt;</b> |          |  |
| 35     | SHIRTS                   | - | Co | ode      | Name          |      |            |             |          |  |
| 4      | •                        |   |    |          |               |      |            | Add         | _        |  |
|        |                          |   |    | Fashic   | on<br>ary     | 🗸 ок | ×          | Cance       | el       |  |

If the required value is not available, new values can be added using the fields available and selecting the 'Add' button.

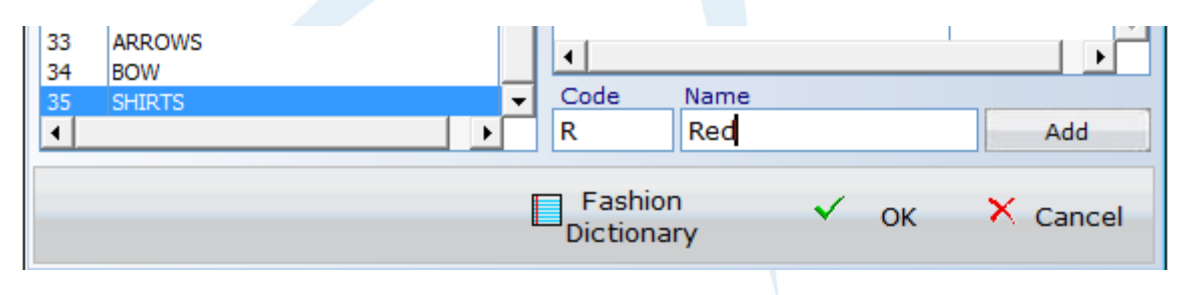

The matrix values added at this stage will be added to the matrix record. They will be available to be added to any new/existing stock record but will not update any existing stock records using the same Matrix Record.

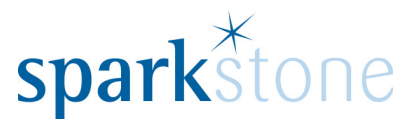

Values added via the above appear as 'Greyed out'. They are still valid axis values for future use.

| 💭 Matrix Setup  |                    |               |       |                  |        |           |
|-----------------|--------------------|---------------|-------|------------------|--------|-----------|
| Navigation View |                    |               |       |                  |        |           |
| Matrix Name     | Matrix name SHIRTS |               |       |                  |        | Active    |
| SHIRTS          |                    |               |       |                  |        |           |
| News Disk       | Matrix axis        |               | Valu  | es for this axis |        |           |
| Name Stock      | Name               | Grid Position | Ord   | er Short Code    | Name   |           |
| SHIKTS Z        | 1 Size             | Horizontal    | s 📉 🚺 | W                | White  |           |
|                 | 2 Colour           | Vertical      | 2     | В                | Black  |           |
|                 | 3                  | List 1        | 3     | R                | Red    | <u>.</u>  |
|                 | 4                  | List 2        | 4     | Y                | Yellow |           |
|                 | 5                  | List 3        |       |                  |        | · · · · · |
|                 |                    |               |       |                  |        |           |
|                 |                    |               |       |                  |        |           |

Upon successful assignment of a Matrix record the 'Matrix Information' option is available within the Stock section of the stock record window.

| View transactions Duplicate Print labels Places Web stock options Matrix information |
|--------------------------------------------------------------------------------------|
| Duplicate Print labels Places Web stock options Matrix information                   |
| Print labels Places Web stock options Matrix information                             |
| Places Web stock options Matrix information                                          |
| Web stock options                                                                    |
| Matrix information                                                                   |
| Hadix mornadon                                                                       |
| List on eBay                                                                         |
| List on Amazon                                                                       |

This option is also available using the dropdown menu selection:-

| 🔘 Stoc        | k Record     | s                  |             |       |                            |    |                               |
|---------------|--------------|--------------------|-------------|-------|----------------------------|----|-------------------------------|
| <u>P</u> rint | <u>V</u> iew | <u>N</u> avigation | <u>O</u> pt | ions  | E <u>x</u> tra Information | Bu | Buying Information            |
| POLO          |              |                    |             | Stoc  | Movements                  | ►  | Short description Polo Shirt  |
| Code          |              | Description        |             | Stock | Administration             | •  | Matrix information            |
| FP1           |              | Fred Perry T       |             | Sales | Management                 | ►  | Assembly Template             |
| FP5           |              | Fred Perry T       |             | Purc  | hasing                     | •  | Assembly Stock Options        |
| POLO          |              | Polo Shirt         |             | Tran  | saction History            | ►  | Inactive stock management     |
| POLO1         |              | Polo Shirt         |             | Dupl  | icate                      |    | Min / Max / Ideal Maintenance |
|               |              |                    |             | Creat | te B Stock                 |    |                               |

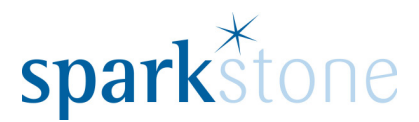

### **Matrix Stock Records**

#### **Amending Prices – Stock Screen**

Within the stock record screen the selling and cost price section reflects the latest amended matrix price. The stock quantity figure reflects the actual quantities in stock but the valuation does not reflect the true stock values. If you amend the selling price for a matrix stock record you will be presented with the following screen:-

| Choose action for updating matrix sales prices                                                                                                    |
|----------------------------------------------------------------------------------------------------|
| <ul> <li><u>1 Do not update</u></li> <li><u>2</u> Update all to new price</li> <li><u>3</u> Update all of same value to new price</li> <li><u>4</u> Update all proportionally</li> <li><u>5</u> Update based on factors</li> </ul> |
| 🗸 ок                                                                                                    |

Based on the option selected you will then update the selling price for all the matrix points.

| Matrix prices undated  |          |
|------------------------|----------|
| matrix prices updated. | ок       |
|                        |          |
|                        | <b>_</b> |

If price lists are active the following option will also appear:-

| Update for stock code in price<br>lists? |   | Yes |
|------------------------------------------|---|-----|
|                                          | ~ | No  |

Similar screen(s) appear when amending the cost price.

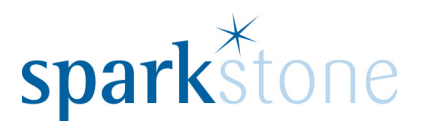

## **Matrix Information Window**

This window shows details about each matrix point.

| Show:                                                                                                    | Matrix inform | nation for sto | ock code PO | .0         |              |                |            |          |           |                        | - • ×    |
|----------------------------------------------------------------------------------------------------|---------------|----------------|-------------|------------|--------------|----------------|------------|----------|-----------|------------------------|----------|
| Show:       Branch         Physical       Southampton         0       Medium         0       0       0       0         White 0       0       0       0       0         Black 0       0       0       0       0         Red 0       0       0       0       0         Description       Bar code       Bar code         Medium White       Generate       Generate         iell price       Vat code       SL LAC       Lead time Cost price       RRP       PL LAC       Supplier reference         27.99       1       0       10.99       0.00       PURCH       ✓       X Cancel       Back IP                                                                                                    |               |                |             |            |              |                |            |          |           |                        |          |
| Physical       •       Southampton       •         0       Medum       Small       Large       Xarge         Whe       0       0       0       0         Black 0       0       0       0       0         Red 0       0       0       0       0         Red 0       0       0       0       0         0       0       0       0       0         0       0       0       0       0         0       0       0       0       0         0       0       0       0       0         0       0       0       0       0         0       0       0       0       0         0       0       0       0       0         0       0       0       0       0         0       0       0       0       0         0       0       0       0       0         0       0       0       0       0         0       0       0       0       0       0         0       0       0       0       0       0                                                                                                    | Show:         | Bran           | ich         |            |              |                |            |          |           |                        |          |
| 0       Medure 0       0       Large 0         Whe 0       0       0       0       0         Black 0       0       0       0       0         Red 0       0       0       0       0         Red 0       0       0       0       0         Red 0       0       0       0       0         0       0       0       0       0         0       0       0       0       0         0       0       0       0       0         0       0       0       0       0         0       0       0       0       0         0       0       0       0       0         0       10.99       0.00       PURCH       Generate         27.99       1       -       0       10.99       0.00       PURCH         0       10.99       0.00       PURCH        Manufacturer reference         27.99       1       -       0       10.99       0.00       PURCH                                                                                                    | Physical      | - Sou          | uthamptor   | 1          |              | -              |            |          |           |                        |          |
| White 0       0       0       0       0         Black 0       0       0       0       0       0         Red 0       0       0       0       0       0         Red 0       0       0       0       0       0         Red 0       0       0       0       0       0         Back 0       0       0       0       0       0       0         Percent       Fail       Percent       Cancel       Back 2                                                                                                    | 0             | Medium<br>0    | Small<br>0  | Large<br>0 | X Large<br>0 |                |            |          |           |                        |          |
| Black 0       0       0       0       0         Red 0       0       0       0       0       0         Red 0       0       0       0       0       0         Description       Bar code       Bar code       Generate         Jell price       Vat code       SL LAC       Lead time Cost price       RRP       PL LAC       Supplier reference       Manufacturer reference         27.99       1       -       0       10.99       0.00       PURCH       Supplier reference         Quters       Extra       Percent       Edit       ✓ OK< × Cancel       Back                                                                                                    | White 0       | 0              | 0           | 0          | 0            |                |            |          |           |                        | A        |
| Red 0 0 0 0     Red 0 0 0 0     Red 0 0 0     Obscription Bar code     Medium White     Sell price     Vat code     SLAC     LAC     Supplier reference     Manufacturer reference     PLLAC     Supplier reference     Manufacturer reference     PLLAC     Supplier reference     Manufacturer reference     O     1     O     Edit     Vot     Cancel     Back                                                                                                    | Black 0       | 0              | 0           | 0          | 0            |                |            |          |           |                        |          |
| Description<br>Medium White<br>Bar code<br>Bar code<br>Bar code<br>Generate<br>Bar code<br>Generate<br>27.99 1 ↓ ↓ 0 10.99 0.00 PURCH ↓ OK ★ Cancel Back ♥                                                                                                    | Red 0         | 0              | 0           | 0          | 0            |                |            |          |           |                        |          |
| Description     Bar code       Medium White     Ear code       Sell price     Vat code SL LAC       Lead time Cost price     RRP       PL LAC     Supplier reference       27.99     1       I     I       I     I       I     I       I     I       I     I       I     I       I     I       I     I       I     I       I     I       I     I       I     I       I     I       I     I       I     I       I     I                                                                                                    |               |                |             |            |              |                |            |          |           |                        |          |
| L     Description     Bar code       Medium White     Bar code       Sell price     Vat code     SL LAC       Lead time Cost price     RRP     PL LAC       Supplier reference     Manufacturer reference       27.99     1     0       10.99     0.00     PURCH       ✓     OK     ✓ Cancel       Back     ✓                                                                                                    |               |                |             |            |              |                |            |          |           |                        |          |
| L<br>Description Bar code<br>Medium White<br>Sell price Vat code SL LAC Lead time Cost price RRP PL LAC Supplier reference Manufacturer reference<br>27.99 1 ↓ 0 10.99 0.00 PURCH ↓ Generate<br>Vature Percent Percent |               |                |             |            |              |                |            |          |           |                        |          |
| Description     Bar code       Medium White     Generate       Sell price     Vat code     SL LAC       Lead time Cost price     RRP     PL LAC     Supplier reference       27.99     1     0     10.99     0.00       Øuters     Extra     Percent     Edit     ✓ OK     X Cancel     Back                                                                                                    |               |                |             |            |              |                |            |          |           |                        |          |
| Image: Contract of the second second sec                           |               |                |             |            |              |                |            |          |           |                        |          |
| Image: Description     Bar code       Medium White     Bar code       Sell price     Vat code     SL LAC       27.99     1     Image: One of the second second                                                                                                    |               |                |             |            |              |                |            |          |           |                        |          |
| L<br>Description<br>Medium White<br>Sell price Vat code SL LAC<br>27.99 1 ↓ 0 10.99 0.00 PURCH ↓ OK × Cancel Back ♥                                                                                                    |               |                |             |            |              |                |            |          |           |                        |          |
| Content     Bar code       Description     Bar code       Medium White     Generate       Sell price     Vat code SL LAC     Lead time Cost price       27.99     1     0     10.99       0     10.99     0.00     PURCH       ✓     OK     X Cancel     Back                                                                                                    |               |                |             |            |              |                |            |          |           |                        |          |
| Image: Self price     Vat code     Self price     Supplier reference     Manufacturer reference       Self price     Vat code     SL LAC     Lead time Cost price     RRP     PL LAC     Supplier reference       Self price     Vat code     SL LAC     Lead time Cost price     RRP     PL LAC     Supplier reference       27.99     1     .     0     10.99     0.00     PURCH     .       Øuters     Extra     Percent     Image: Extra     Percent     Edit     ✓ OK     X Cancel     Back                                                                                                    |               |                |             |            |              |                |            |          |           |                        |          |
| Lead time Cost price     RRP     PL LAC     Supplier reference     Manufacturer reference       27.99     1     0     10.99     0.00     PURCH     ✓     OK     X Cancel     Back                                                                                                    |               |                |             |            |              |                |            |          |           |                        |          |
| Description     Bar code       Medium White     Generate       Sell price     Vat code     SL LAC       27.99     1     0     10.99       0     10.99     0.00     PURCH       ✓     OK     × Cancel     Back                                                                                                    |               |                |             |            |              |                |            |          |           |                        |          |
| Description     Bar code       Medium White     Generate       Sell price     Vat code     SL LAC       27.99     1     0     10.99       0     10.99     0.00     PURCH       ✓     OK     × Cancel     Back                                                                                                    |               |                |             |            |              |                |            |          |           |                        |          |
| Description     Bar code       Medium White     Generate       Sell price     Vat code     SL LAC       27.99     1     0     10.99       0     10.99     0.00     PURCH       ✓     OK     × Cancel     Back                                                                                                    |               |                |             |            |              |                |            |          |           |                        | -        |
| Description     Bar code       Medium White     Generate       Sell price     Vat code     SL LAC     Lead time Cost price     RRP     PL LAC     Supplier reference     Manufacturer reference       27.99     1     •     0     10.99     0.00     PURCH     •       Ø outers     Extra     Ø Percent     Ø Edit     ✓ OK     × Cancel     Back                                                                                                    | •             | 1              |             |            |              |                |            |          |           |                        |          |
| Medium White     Generate       Sell price     Vat code     SL LAC     Lead time Cost price     RRP     PL LAC     Supplier reference     Manufacturer reference       27.99     1     •     0     10.99     0.00     PURCH     •       Ø     Outers     Extra     Ø     Percent     Ø     Edit     ✓ OK     × Cancel     Back                                                                                                    | Description   |                |             |            |              |                |            |          |           | Bar code               |          |
| Sell price       Vat code       Sell LAC       Lead time Cost price       RRP       PL LAC       Supplier reference       Manufacturer reference         27.99       1       -       0       10.99       0.00       PURCH       -       -       -       -       -       -       -       -       -       -       -       -       -       -       -       -       -       -       -       -       -       -       -       -       -       -       -       -       -       -       -       -       -       -       -       -       -       -       -       -       -       -       -       -       -       -       -       -       -       -       -       -       -       -       -       -       -       -       -       -       -       -       -       -       -       -       -       -       -       -       -       -       -       -       -       -       -       -       -       -       -       -       -       -       -       -       -       -       -       -       -       -       -       -       -       -       -                                                                                                    | Medium Wh     | ite            |             |            |              |                |            |          |           |                        | Generate |
| 27.99 1 • 0 10.99 0.00 PURCH • OK × Cancel Back ₹                                                                                                    | Sell price    | Vat code       | SL LAC      |            | Lead time    | Cost price RRP | PL LAC     | Supplier | reference | Manufacturer reference | 1        |
| Outers      Extra     Percent     Percent     Cancel Back                                                                                                    | 27.99         | 1 -            |             | -          | 0            | 10.99          | 0.00 PURCH | -        |           |                        |          |
| 🖌 Outers 🖩 👘 🖌 Percent 🖉 Edit 🗸 OK 🗙 Cancel Back 🔁                                                                                                    |               |                | vtra        |            |              |                |            |          |           |                        | -        |
| Details                                                                                                    | Outers        | De             | etails      | Percen     | t            |                | 🗸 Edit     | ~        | ОК        | × Cancel               | Back 🕏   |

Within the 'Show: 'dropdown the following options are available:-

| 💭 Matrix informa | ation | for sto | 5 |
|------------------|-------|---------|---|
|                  |       |         |   |
| Show:            |       | Bran    | 1 |
| Physical         | •     | So      | U |
| Physical         | -     | ium     |   |
| Min              |       |         |   |
| Max              |       | 0       |   |
| Ideal            |       | 0       |   |
| Cost price       |       | 0       |   |
| Profit           |       |         | 1 |
| Margin %         | -     |         |   |

Within this window you can amend the sell and cost price for an individual co-ordinate, a complete size or complete colour.